## Social Media for DMOs/Parent Accounts

Provide links to your social media accounts in this tab. These links will show as clickable social media icons in your listing(s).

- 1. Go to the account/Child Account that you would like to add social media icons for.
- 2. Click on the Social Media tab within the account's Member Record.
- 3. Enter the links for your social media profiles in the appropriate box.

| Contacts Listings Web Amenities | Benefits Summary Social Media                                              |  |
|---------------------------------|----------------------------------------------------------------------------|--|
|                                 | Update                                                                     |  |
| Social Media for Member/Partner |                                                                            |  |
| Facebook URL                    | www.facebook.com/visittopeka                                               |  |
| Flickr URL                      | www.flickr.com/photos/visittopeka                                          |  |
| Pinterest URL                   | www.pinterest.com/visittopeka/                                             |  |
| Twitter URL                     | www.twitter.com/visittopeka                                                |  |
| Yelp URL:                       |                                                                            |  |
| YouTube URL:                    | www.youtube.com/user/visitTopeka                                           |  |
| TripAdvisor URL:                | http://www.tripadvisor.com/Tourism-g60747-Topeka_Kansas-<br>Vacations.html |  |

This is how the social media icons will appear in your listings...

## Visit Topeka Incorporated

618 S Kansas Avenue #A Topeka, KS 66603 Phone: (785) 234-1030 Fax: (785) 234-8282 Visit Website | Send Email | Add to Itinerary

tripadvisor

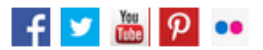

<< Back to listings

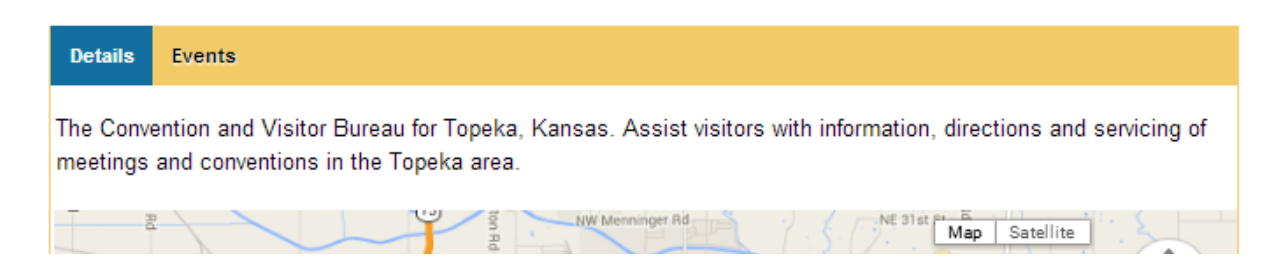